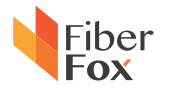

# ARC FUSION SPLICER

# MINI 12R User Manual

FIBER FOX, INC (Kwang Yi B/D 2F) 80, Dongseo-Daero 179 beon-gil, Yuseong-Gu, Daejeon Korea(Zip.34159) tel +82 42 716-7220 fax +82 42 716-7223 homepage www.fiberfox.co.kr This User Manual explains the use, performance characteristics, and cautions about MINI12R fusion splicer and how to install and operate it. The primary goal of this manual is to make the user as familiar with the splicer as possible.

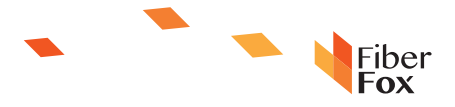

# catalogue

| Chapter 1 ····· 4                                                    |
|----------------------------------------------------------------------|
| Technical Parameters · · · · · · · 4                                 |
| 1.1 Applied fiber type · · · · · · · · 4                             |
| 1.2 Splice Loss · · · · · 4                                          |
| 1.3 Splice mode ····· 4                                              |
| 1.4 Fiber heating groove · · · · · · 4                               |
| 1.5 Power supply                                                     |
| 1.6 Size and weight · · · · · · · · 4                                |
| 1.7 Environment Condition · · · · · · 5                              |
| 1.8 Other 5                                                          |
| Chapter Two Installation                                             |
| 2.1 Safety warning and prevention measures · · · · · · · · · · · · 6 |
| 2.1.1 Operating safety warns · · · · · · · 6                         |
| 2.1.1 Operating safety warns · · · · · · · · · · · · · · · · · · ·   |
| 2.1.2 Maintenance and appearance protect                             |
| 2.1.3 Transportation and Storage ······ 7                            |
| 2.2 Installation 8                                                   |
| 2.2.1 Unpack · · · · · · 8                                           |
| 2.3 Appearance overview 9                                            |
| 2.4 Power supply mode · · · · · · 10                                 |
| 2.4.1 Two types of power supply mode                                 |
| 2.5 Battery charge · · · · · 11                                      |
| 2.5.1 Charging process 11                                            |
| 2.5.2 Two kinds of charging methods 11                               |
| 2.5.3 Battery state                                                  |
| 2.6 Battery activate · · · · · · 13                                  |
| 2.7 Heating groove ······13                                          |
| Chapter 3 Basic operation                                            |

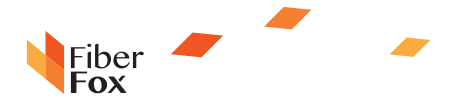

| 3.1 How to use HCK construction toolbox workbench                                                                                                    |
|----------------------------------------------------------------------------------------------------|
| 3.2 Power connection 14                                                                                                    |
| 3.3 Battery operation 15                                                                                                    |
| 3.4 Starting up 15                                                                                                    |
| 3.4.1 Adjust the position of displayer                                                                                                    |
| 3.4.2 Adjust the brightness of LCD backlight                                                                                                    |
| 3.5 Fiber prepare                                                                                                    |
| 1. Clean the fiber ····· 16                                                                                                    |
| 2. Install the fiber heat-shrinkable tubing                                                                                                    |
| 3.Strip and clean the fiber                                                                                                    |
| 4.Cut the fiber                                                                                                    |
| 3.6 Splice operation                                                                                                    |
| 3.6.1 Put fiber                                                                                                    |
| 3.6.2 Check fiber                                                                                                    |
| 3.6.3 Splice                                                                                                    |
| 5.0.0 Opile                                                                                                    |
| Chapter 4 Splice Procedure 19                                                                                                    |
| Chapter 4 Splice Procedure 19 4.1 Display effective splice procedure 19                                                                                                    |
| Chapter 4 Splice Procedure       19         4.1 Display effective splice procedure       19         4.2 Select splice procedure       20                                                                                                    |
| Chapter 4 Splice Procedure       19         4.1 Display effective splice procedure       19         4.2 Select splice procedure       20         4.3 General splice procedure       21                                                                                                    |
| Chapter 4 Splice Procedure       19         4.1 Display effective splice procedure       19         4.2 Select splice procedure       20         4.3 General splice procedure       21         4.3.1 Prefusing       21                                                                                                    |
| Chapter 4 Splice Procedure       19         4.1 Display effective splice procedure       19         4.2 Select splice procedure       20         4.3 General splice procedure       21         4.3.1 Prefusing       21         4.3.2 Splice       21                                                                                                    |
| Chapter 4 Splice Procedure       19         4.1 Display effective splice procedure       19         4.2 Select splice procedure       20         4.3 General splice procedure       21         4.3.1 Prefusing       21         4.3.2 Splice       21         4.3.3 Splice       21                                                                                                    |
| Chapter 4 Splice Procedure       19         4.1 Display effective splice procedure       19         4.2 Select splice procedure       20         4.3 General splice procedure       21         4.3.1 Prefusing       21         4.3.2 Splice       21         4.3.3 Splice process       21         4.3.4 Splice process       21         4.4 Splice parameter of general splice process       22                                                                                                    |
| Chapter 4 Splice Procedure       19         4.1 Display effective splice procedure       19         4.2 Select splice procedure       20         4.3 General splice procedure       21         4.3.1 Prefusing       21         4.3.2 Splice       21         4.3.3 Splice process       21         4.3 Splice process       21         2.3 Splice process       21         2.4 Splice process       21         2.5 Splice process       21         2.6 Splice process       21         2.7 Splice process       21         2.8 Splice process       21         2.9 Splice process       21         2.1 Splice process       21         2.2 Chapter 5 Splice option       23 |
| Chapter 4 Splice Procedure       19         4.1 Display effective splice procedure       19         4.2 Select splice procedure       20         4.3 General splice procedure       21         4.3.1 Prefusing       21         4.3.2 Splice       21         4.3.3 Splice process       21         4.4 Splice parameter of general splice process       22         Chapter 5 Splice option       23         Chapter 6 Heating Mode       24                                                                                                    |
| Chapter 4 Splice Procedure       19         4.1 Display effective splice procedure       19         4.2 Select splice procedure       20         4.3 General splice procedure       21         4.3.1 Prefusing       21         4.3.2 Splice       21         4.3.3 Splice process       21         4.4 Splice parameter of general splice process       22         Chapter 5 Splice option       23         Chapter 6 Heating Mode       24         6.1 Heating template       25                                                                                                    |
| Chapter 4 Splice Procedure       19         4.1 Display effective splice procedure       19         4.2 Select splice procedure       20         4.3 General splice procedure       21         4.3.1 Prefusing       21         4.3.2 Splice       21         4.3.3 Splice process       21         4.4 Splice parameter of general splice process       22         Chapter 5 Splice option       23         Chapter 6 Heating Mode       24         6.1 Heating template       25         6.2 Select heating mode       25                                                                                                    |

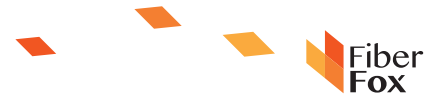

| 6.5 Heating mode parameter · · · · · · · · · · · · · · · · · · ·                                                                                                    |
|----------------------------------------------------------------------------------------------------|
| 6.5 Heating mode parameter                                                                                                    |
| Chapter 7 Maintenance Menu                                                                                                    |
| 7.1 Replace the electrode · · · · · · · · · · · · · · · · · · ·                                                                                                    |
| 7.2 Electrode stabilize                                                                                                    |
| 7.3 Autodiagnosis test ······28                                                                                                    |
| 7.4 Dust examination · · · · · · · 29                                                                                                    |
| 7.5 Electrical machine alignment · · · · · · · · · · · · · · · · · · ·                                                                                                    |
| 7.6 Discharging alignment 29                                                                                                    |
| 7.7 Electrode setting                                                                                                    |
| 7.8 Software upgrading ······ 30                                                                                                    |
| Chapter 8 Other functions and application                                                                                                    |
| 8.1 Data storage ······31                                                                                                    |
| 8.1.1 Display splice record                                                                                                    |
| 8.1.2 Delete the splice record · · · · · · · · · · · · · · · · · · ·                                                                                                    |
| 8.1.3 Splice data storage · · · · · · · · · · · · · · · · · · ·                                                                                                    |
|                                                                                                    |
| 8.2 System setting · · · · · · · · · · · · · · · · · · ·                                                                                                    |
| 8.2 System setting         31           8.2.1 The displayer position         31                                                                                                    |
| 8.2 System setting         31           8.2.1 The displayer position         31           8.2.2 Energy saving position         32                                                                                                    |
| 8.2 System setting       31         8.2.1 The displayer position       31         8.2.2 Energy saving position       32         8.2.3 System information       32                                                                                                    |
| 8.2 System setting       31         8.2.1 The displayer position       31         8.2.2 Energy saving position       32         8.2.3 System information       32         Appendix A: The reasons of high splicing loss and its solutions       33                                                     |
| 8.2 System setting       31         8.2.1 The displayer position       31         8.2.2 Energy saving position       32         8.2.3 System information       32         Appendix A: The reasons of high splicing loss and its solutions       33         Appendix B Error information sheet       34 |

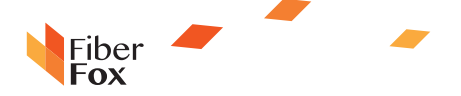

# Chapter 1 Technical Parameters

#### 1.1 Applied fiber type

SM(ITU-TG.652)/MM(ITU-TG.651)/DS(ITU-TG.653)/NZDS(ITU-TG.655) /ITU-TG.657A/ITU-TG.657B

#### Applied cores: one to twelve cores

#### 1.2 Splice Loss

Use the same fiber to continue, if adopt ITU-T standard insertion method to measure its splice loss, the typical value is:

- SM:0.05dB
- MM:0.02dB
- DS:0.08dB
- NZDS:0.08dB

### 1.3 Splice mode

- 100 kinds of modes can be stored and 39 kinds of splice modes can be preset
- ♦2000 pieces of latest splice results record can be internally stored.

#### 1.4 Fiber heating groove

- Heating time: 20 to 900s for choose
- Typical heating time: 30s
- Heating mode: 32 kinds of heating mode and 5 types of heating mode can be preset

#### 1.5 Power supply

- External direct mains input: input voltage is 12V, input current 3A
- Lithium battery supply: 12V, 5.2Ah, full charging time is about three hours.

#### 1.6 Size and weight

- Size: Length\*Width\*Height=124mm\*123mm\*138mm
- Weight:1.9kg (Battery included)

PAGE 04

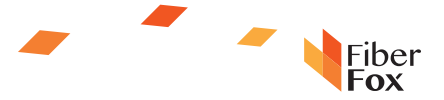

### 1.7 Environment Condition

- ◆Operating conditions: Temperature: -10°C- 50°C; Humidity: 0-95%; Altitude:0-2000m; Maximum wind speed: 15m/s
- ◆Storage environment: temperature: -10°C- 50°C; Humidity: 0 -95%; Battery:-20°C--30°C for long time storage

### 1.8 Other

- Observe and display method: Two cameras, 4.3 inch color liquid crystal screen (High intensity resistant protective layer on its surface)
- One to four cores X and Y amplify 38 times, five to eight cores X and Y amplify 28 times and nine to twelve cores X and Y amplify 18 times.
- Strain relief test: 1.96-2.25N
- Port:

| Port           | Description                                                                                                    |  |  |
|----------------|----------------------------------------------------------------------------------------------------|--|--|
| SD card port   | Internally installed, back apron inner side, SD card start, store program                                                                         |  |  |
| Serial port    | Internally installed, back apron inner side, conduct debugging                                                                                    |  |  |
| Mini Hdmi port | External installed<br>Mini USB: Encryption and data transmission<br>USB 2.0: Software upgrading and image preserve<br>HS-12 : USB charge function |  |  |

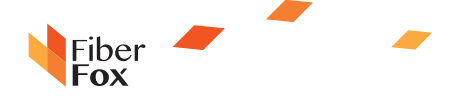

# **Chapter Two Installation**

#### 2.1 Safety warning and prevention measures

It is very important that MINI12R is designed for splice quartz glass fiber, not applied for any other purpose. Since Fusion splicer is point-device machine, you should be seriously cautious when carry it. So, please keep strictly to the following safety rules and general specification when you use and carry MINI12R. Manners don't take these safety measurements or don't comply with the warnings and attention matters that this manual offered will violate the security standard of fusion splicer design, manufacture and practical use.

Fiber Box assumes no responsibility due to violate the requirements.

#### 2.1.1 Operating safety warns

1). Please not use Fusion splicer in flammable and combustible place.

2) Please not touch the electrode when open the machine.

Note: Only special electrode bar can be used on Fusion splicer. When you need to replace the electrode, please choose replace electrode optio non maintenanc e menu, or you must turn off the power ahead of time. Dischargin g operation is strictly forbidden if couple electrode bars haven't been installed.

3). Please not dismantle any part of Fusion splicer except the elements which can be replaced by users permitted in this manual, components renewal or internal alignments can only be conduct by Fiber Fox or maintenance staff authorized by Fiber Fox.

4) Please be careful when connect battery adapter cable, don't pull the cable when take it down from the socket, just hold the plug. Please make sure the cables are in good condition for fear from the risk of fire or electric shock accidents.

5) Please not expose Fusion splicer to fire, electric shock or humidity environment.

6) Please wear protective glasses when prepare fiber and in splice course, otherwise fiber scrap enter into your eyes, fall on your skin or swallow will lead to serious outcomes.

7) When the following cases occurred, please turn off the Splicer and pull out the adapter immediately, otherwise it will lead to serious consequences, such as Fusion splicer will work abnormally or beyond repair.

Fumes, peculiar smell, abnormal sound or heating abnormal.

Liquid or foreign matters fall into the inner of Fusion splicer.

Fusion splicer suffered from strong vibration or impact.

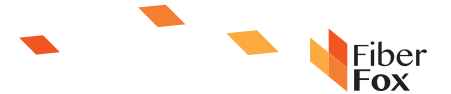

8) Please not use compress or canned gas detergent to clean Fusion splicer, otherwise the arc produced in splice course will light the inflammable goods left.
9) Please just use exclusive Fiber Fox AC adapter. Inappropriate a Iternating current power supply will lead to fumes, electric shock or facility damage; even it will result in fire accident, body hurt and death.

10). Please j ust use exclusive AC power cord. Weighty items should not be placed on the power line, please not let power line heated or change the power line. Inappropriate or damaged power line will lead to fumes, electric shock and facility damage; even it will result in fire accident, body hurt or death.

#### 2.1.2 Maintenance and appearance protect

- 1) Avoid using hard articles to clean V groove and electrode bar.
- Avoid using acetone, painted diluents or alcohol to clean any part of the Fusion splicer unless after careful consideration.
- 3) Please use dry cloth to clean the dust and dirt.

4) If the external appearance of the fusion splicer is very dirty, you can put soft cloth into diluted cleaning fluid and then do the cleaning. Then use dry cloth to dry the machine. Please not use furniture lighting material or other detergent.

5) Please adhere to the maintenance method that this manual introduced.

#### 2.1.3 Transportation and Storage

1)When move Fusion splicer to warm place from cold environment, try to adopt gradual warming mode, otherwise condensation will be produced in the inner of the device, thus will do adverse effects to it.

2)Please pack it when you don't use it.

3)Please keep Fusion splicer clean and dry.

4)Fusion splicer have been precisely calibrate and alignment, please place it in carrying case for fear it will be damaged or polluted, proper buffer box shook should be needed during long-distance transportation.

5)Please avoid direct sunlight or put it in overheated environment.

6)Keep the minimum humidity when preserve, relative humidity should be less than 95%.

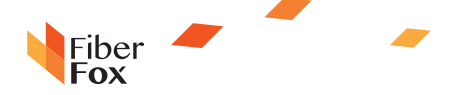

# 2.2 Installation

#### Important. Please keep to the following explanations carefully.

# 2.2.1 Unpack

Hold the handle of the Fusion splicer upward and take it out. Please refer to the following picture.

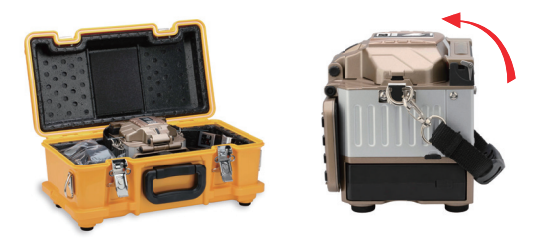

### 2.2.2 Standard configuration of MINI12R Fusion splicer (depend on the goods as criterion)

| 1 | MINI12R Fusion splicer/one<br>piece/Standard configuration | 3     | Electrode bar (two pairs)                                        |  |
|---|------------------------------------------------------------|-------|------------------------------------------------------------------|--|
| 2 | Cutting knife                                              | -     | Random user CD/standard<br>configuration                         |  |
| 3 | Heat strip machine                                         |       | MINI12R tool box/1/standard<br>configuration                     |  |
| 4 | Battery/one piece<br>/standard configuration               | -     | MINI12R special fixture of heat<br>melt connector/one set/option |  |
| 5 | Cooling rack                                               |       |                                                                  |  |
| 6 | Power line(EU/UK/US)/one<br>/standard configuration        | 0     |                                                                  |  |
| 7 | Charger and adapter/one<br>/standard configuration         | 2 and |                                                                  |  |

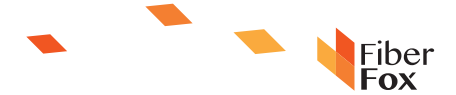

# 2.3 Appearance overview

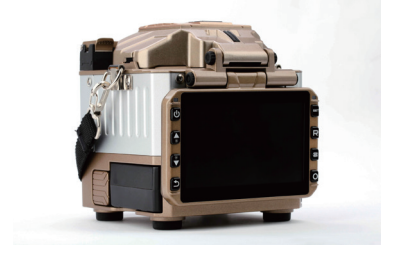

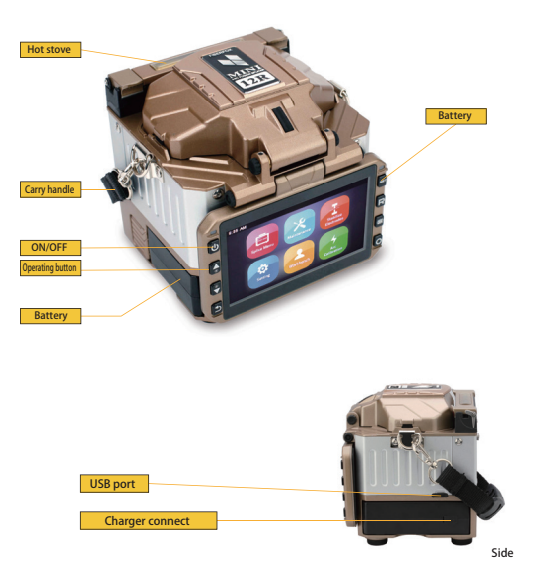

PAGE 09

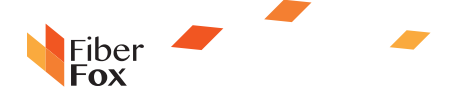

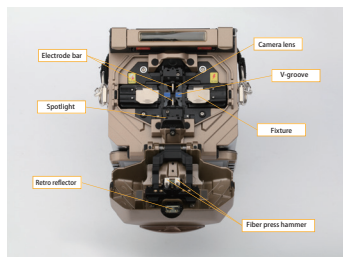

# 2.4 Power supply mode

2.4.1 Two types of power supply mode

1. Battery powered, please refer to the following picture:

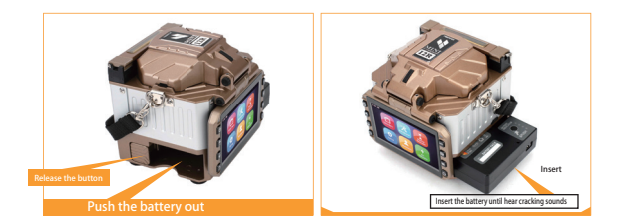

2. Use power pack which connects to the alternating current to do power supply, the method of install the power pack to fusion splicer is same as b attery installation. Please refer to the following picture about power supply connection:

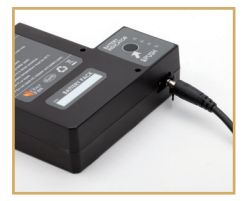

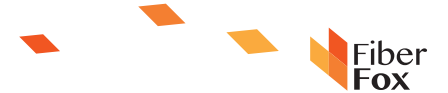

## 2.5 Battery charge

## 2.5.1 Charging process

Indication lights range from 20% to 100%, with the increase of the capacity, these lights will be bright one by one until finish charging.

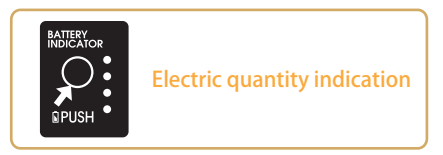

#### 2.5.2 Two kinds of charging methods

When battery connect with fusion splicer

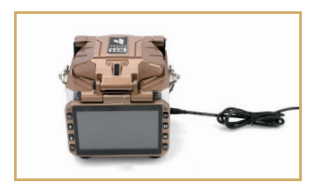

When battery separate from fusion splicer

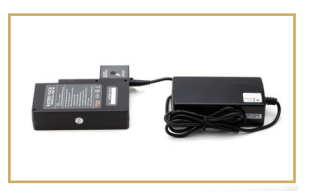

Note: Please not use battery to charge when the fusion splicer is splicing or charging under battery power supply mode, otherwise will reduce the battery service life.

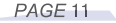

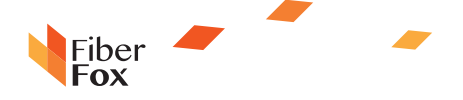

#### 2.5.3 Battery state

#### You can check battery electric quantity through two ways.

 Electric quantity will be display if battery is connecting to fusion splicer. Power supply indication is displayed on the upper right of the screen; please refer to the following picture.

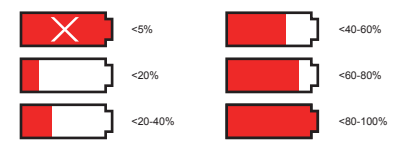

If power supply by connect the power pack of adapter, Power supply indication is displayed on the upper right of the screen; please refer to the following picture.

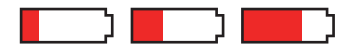

2).LED indication light on the battery will show electric quantity (refer to the following picture)

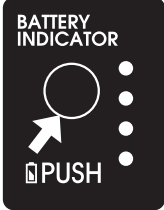

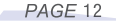

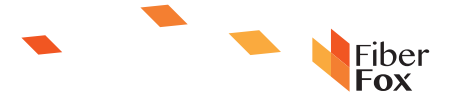

# 2.6 Battery activate

#### Battery activate

If the battery is using in short time after full charge, maybe it owns memorize effect, before next time charging, you had better discharging the total

#### electric quantity.

Please keep fusion splicer in starting up state when discharging until the electric quantity is use up and automatically power off.

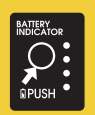

# 2.7 Heating groove

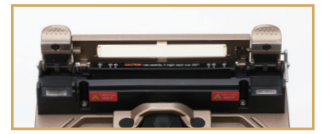

Open the heating groove

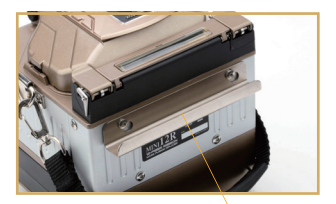

Cooling shelf

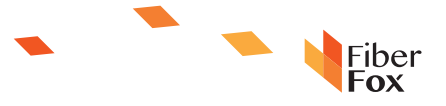

# **Chapter 3 Basic operation**

Fix cutting knife to the worktable using screws .

Press the worktable which contain cutting knife to the relativ e groove of carry box.

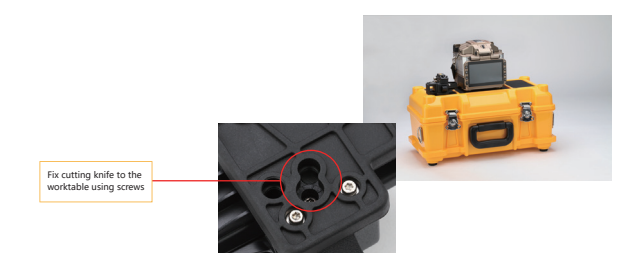

# 3.2 Power connection

Power supply groove that locate on the downside of fusion splicer can contain two types of power supply modes.

If use external power source to do power supply, please adopt AC adapter. If use battery to do power supply, please use detachable battery.

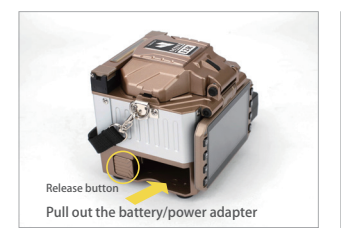

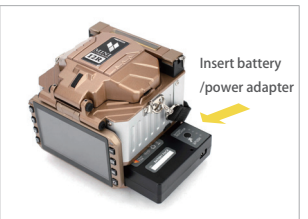

Insert battery/power adapter

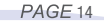

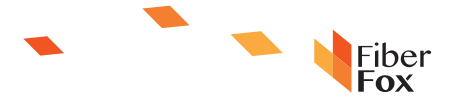

#### 3.3 Battery operation

Please check the electric quantity whether it is more than 20% before operate fusion splicer, otherwise battery will not support fusion splicer do splicing and heating. (Please refer to chapter 2-battery state for checking method of battery electric quantity).

## 3.4 Starting up

Press the power button on the left side of fusion splicænd wait for its starting up and enter into working interface, please refer to the following picture.

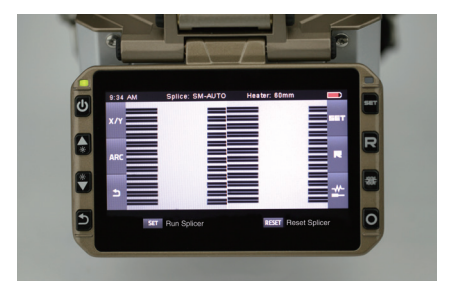

#### 3.4.1 Adjust the position of displayer

Adjust the angle of fusion splicer until you think it is the best place.

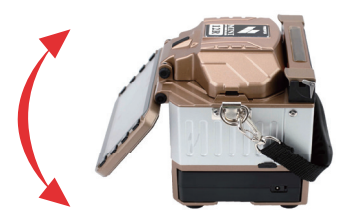

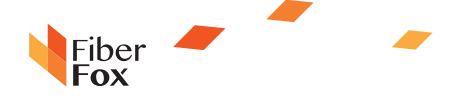

#### 3.4.2 Adjust the brightness of LCD backlight

On initial interface, press upper and down key to rapid adjust LCD backlight brightness until you think it is the most distinct display intensity.

Note: LCD infusion splicer is pin-point device that produced in strict quality control factory. However, the screen may exist black, red, blue or green dots. Since screen observation angle is different, the displayer brightness will also be different. This phenomenon is not flaw of LCD displayer, it is natural phenomena.

#### 3.5 Fiber preparation

Four steps should be finished before inserting the fiber to fusion splicer.

#### 1. Clean the fiber

Use cloth that dipped in alcohol or soft enough tissue to clean the fiber about 100mm from the tail end. If dust on the fiber coating layer enter into inner side of heat-shrinkable tubing will lead to fiber broken or loss increase.

#### 2. Sheathe fiber heat-shrinkable tubing

Coat fiber with heat-shrinkable tubing

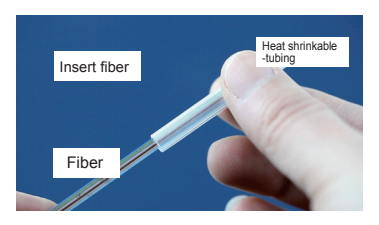

#### 3. Strip and clean fiber

Put fiber in the fixture, if ribbon fiber is bent on its tail end about 100mm, please smooths it.

Fiber fixture is divide into two kinds, respectively are used for left side and right side, be sure to keep right fixture direction, with label upward.

Open the fixture cover, put number one fiber (generally is blue) near the slide and retain 30-40mm outside, finally close the fixture cover.

O pen heating strip plier and outermost layer sheath, install fiber fixture to the designated position, and close heat strip plier and protective layer. Hold fixture and strip plier tightly, heating it for five seconds, and then smoothly slide to the outside to remove the coating layer. Use gauze or thin tissue that dipped in alcohol to utterly clean the fiber. Gauze and tissue cannot be repeatedly use.

PAGE 16

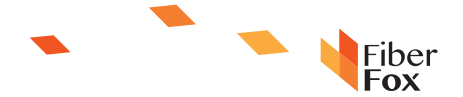

- Please use high-purity alcohol, more than 99% purity is better.
- Surface adhesive force may lead neighbor fiber interlapping; gently flick it to adjust the fiber.
- adjust the fiber.
- During clean process, please use your finger to press the fixture cover.

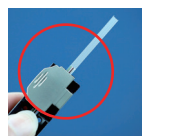

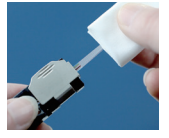

#### 4. Cutting fiber

- Gently hold the press arm of cutting knife and then slide the shackle to unlock the cutting knife.
- 2) Propel the slide of cutting knife until it locked.
- 3) Put the stripped fiber on the cutting knife.
- 4) Screw down the press arm.
- 5) Gently loose the press arm, the elastic force will let it back to the initial position.
- 6) When press arm lift, fiber scrap collector will rotate and automatically roll th e fiber scrap to debris taper.
- 7) Completely close the press arm and slide the shackle to lock the cutting knife.

Important: F rom now on to make sure the fiber won't be dirty. (For example, please not put it on dirty worktable, or swing it on the air). Also you should check the V-groove whether it is clean, otherwise, you must clean it.

3.6 Splice operation

3.6.1 Put fiber

- 1). Open the wind-proof cover.
- 2) Open the fiber gland.

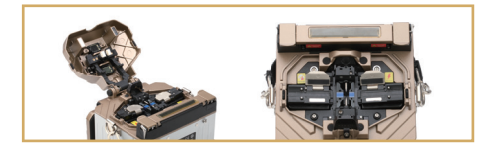

- Put fiber into V-groove and make sure the tail end is locate between V-groove margin and electrode tip point.
- 4) Use fiber gland to hold down the fiber.
- 5) Close wind-proof cover.

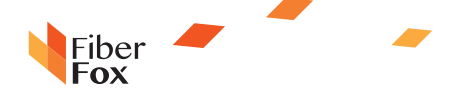

#### 3.6.2 Check fiber

- 1) Before splicing, you should check and confirm whether the f iber surface is clean and smooth.
- 2) Through adjust the position of displayer to finish switchin foresight and back vision
- If any flaw appears, please take off the fiber and rehandling it. Please refer to the following picture.

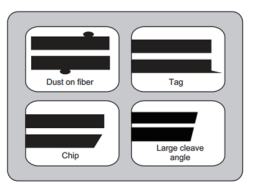

Note: Fiber check is automatically, press splice button, fusion splicer will auto- focus and checks the fiber whether there is damage or dust particle.

#### 3.6.3 Splice

In order to guarantee better splice, an image processing system h as been installed in MINI12R to observe fiber. However, under some situation, the image processing system may not check some splice error. So, to achieve better splice result, we need to do visual inspection via displayer, then the following described standard splice procedure.

 Fiber will do opposite direction movement after putting in fusion splicer, after clean discharging, the fiber will stop to a specific position, and then fusion splicer will check the cutting angle and end quality. If cutting angle is large than threshold value or the fiber end face is not smooth, then the buzzer will ring, at the same time, displayer will show error message to warn operator. After finish checking, fusion splicer will stop work, the screen will display offset, clearance distance and cutting angle value.

If no error message display, we should check the following fiber end, if similar situation appear, we should take down the fiber from fusion splicer and prepare again. Surface flaw on the fiber may lead to a failure splice.

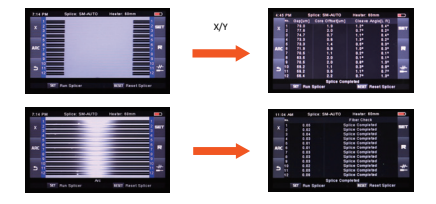

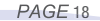

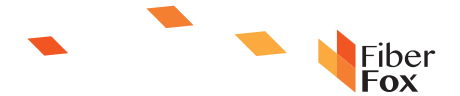

# **Chapter 4 Splice Procedure**

#### 2.5.1 Charging process

Fiber Box has an easy program structure which can direct browse and effective. Splice procedure has defined splice current, splice time and various kinds of parameters used to finish splicing. Select a splice procedure that consistent with your fiber type is very important.

Usually, fiber combination splice procedure has a predefine value, in this way, it made easy for parameter optimize, modify and reestablish splice procedure if not commonly used fiber combination.

| NC | Name    | 5 | NZ AUTO        |  |
|----|---------|---|----------------|--|
| 1  | Auto    | 6 | MM CALIBRATION |  |
| 2  | MM AUTO | 7 | SM CALIBRATION |  |
| 3  | SM AUTO | 8 | DS CALIBRATION |  |
| 4  | DS AUTO | 9 | NZ CALIBRATION |  |

Part predefine splice procedure

# 4.1 Display effective splice procedure

Current effective splice procedure is display on the top of the screen.(Refer to the following picture)

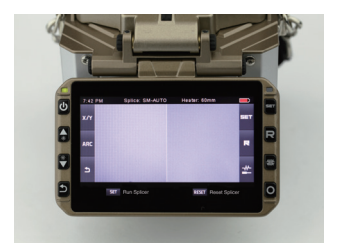

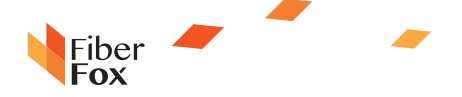

### 4.1 Display effective splice procedure

Current effective splice procedure is display on the top of the screen.(Refer to the following picture)

①Enter into the main menu.

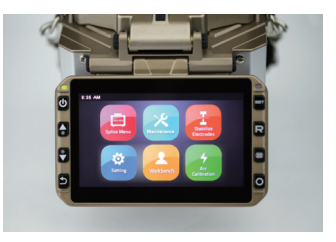

2 Enter into the splice mode that belong to SPLICE MENU option.

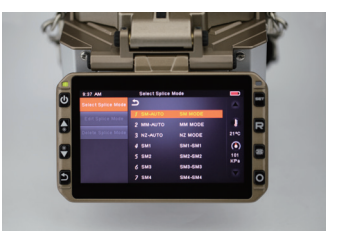

- ③ Press upper and down key to select splice procedure, and then press [O] for confirmation.
- (4) Check the selected splice mode, press (2) to return to the initial interface.

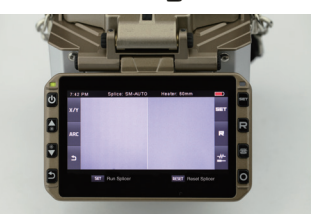

PAGE 20

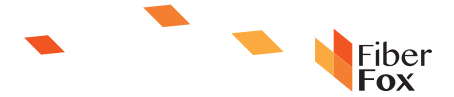

#### 4.3 General splice procedure

This chapter explains the procedure to enter into auto splice and expound different kinds of relative parameter. General splice procedure can divide into two stages, prefusing and splice.

#### 4.3.1 Prefusing

Fusion splicer will finish auto alignment and splice, fiber receive a low prefusing current to deashing, prefusing image will be shoot. User will observe any question that tested by prefusing image analysis, such as bad prefusing phenomenon. Fusion splicer will warn before fiber splice.

#### 4.3.2 Splice

During splice process, fiber will connect together and suffer five different kinds of current impact. Modify an important parameter in fusion process is the distance between fibers. Fiber is separate in prefusing period, according to the variation of main current, fiber will be pressed together.

#### 4.3.3 Splice process

The most important splice parameter is time and current in splice process. Each current phase is show in the following picture. Name, function and other parameter is very important to splice. P lease r efer to "splice procedure parameter" in the following chapter.

The following picture shows the relationship between "discharging current strength" and "Motor operate". We can change discharging condition through change the following listed splice parameter.

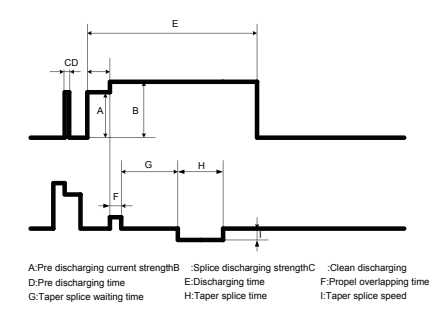

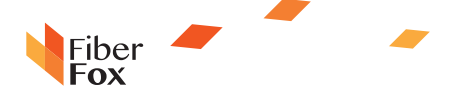

# 4.4 Splice parameter of general splice process

| description                               | parameter                                                                                                    |
|-------------------------------------------|----------------------------------------------------------------------------------------------------|
| LCD                                       | Splice mode chart is stored in the data base of fusion splicer, according to the proper<br>input splice mode to store in the data base, the selected splice mode will copy to user<br>programmable zone.                                                                                                    |
| Name                                      | Subjects of splice mode, seven characters at most.                                                                                                    |
| Note                                      | Detailed expound of splice mode, fifteen characters at most will display on select splice mode option.                                                                                                    |
| Discharging<br>adjustment                 | According to the fiber to adjust the arc power.                                                                                                    |
| Strain relief test                        | If set Strain relief test to ON, when open the wind-proof after finish splicing will<br>complete strain relief test, or click SET key.                                                                                                    |
| Loss evaluation                           | Loss evaluation should be viewed as the evaluation of continuous loss valueccording<br>to the fiber image to calculate the confinuous loss will be deviation with the true value<br>The arithmetic of estimation loss based on monomode optical fiber; take 1.31um<br>transmission wavelength to advance. This estimated value possesses preferable<br>reference value when in good splice condition, but it can't be viewed as the evidenze<br>of project acceptance. |
| Minimum loss                              | This value will estimate the minimum splice loss, when special or different fibers<br>splice will generate high splice loss, even it is in best splice discharging condition. In<br>order to make actual splice loss access to the minimum splice loss, we must set the<br>minimum estimated value according to the optimal actual splice loss.                                                                                                    |
| Fiber core offset<br>limiting value       | If the curvature of two fibers beyond the threshold values it will display error message.                                                                                                    |
| Cutting angle<br>limiting value           | If the fiber end cutting angle of the left and right fiber or either of each beyond the<br>selective value will display error message                                                                                                    |
| Distance                                  | Set the end spacing distance of alignment fibers and prefusing discharging.                                                                                                    |
| Overlap volume                            | Set the overlap volume in fiber propel stage, if the "prefusing discharging curre nt<br>strength" is low, we recommend "relative lower overlap volume", if the "prefusing<br>discharging current strength" is relative largewe recommend "relative larger ovedp<br>value".                                                                                                    |
| Clean discharging time                    | Clean discharging can burn the tiny dust on fiber surface in very short discharging circle, so discharging time can make parameter changes through this                                                                                                    |
| Prefusing discharging<br>current strength | Set prefusing discharging power, this is the discharging current strength when begin<br>discharging to propel the fiber time. If the "prefusing discharging current strength" is<br>too low while the cut angle is relative b ad, then axial offset will o ccurred. If the<br>"prefusing discharging current strength" is too high, then fiber end face will melt<br>excessively, and the splice loss will increased.                                                  |
| Preheat discharge time                    | Set prefusing discharging circle, this is the length when begin discharge to propel fiber<br>time. "Preheat discharge time" is high synchronous with "prefusing discharging<br>current strength"                                                                                                    |
| Splice discharging<br>current strength    | Set electric arc discharging current strength.                                                                                                    |
| Splice discharging time                   | Set electric arc discharging time.                                                                                                    |

PAGE 22

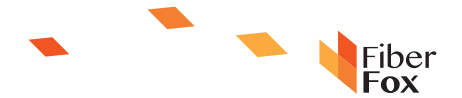

# Chapter 5 Splice option

For the setting of splice mode

- ① Enter into the splice option menu.
- 2 Press up and down button to select the option that need to modify.

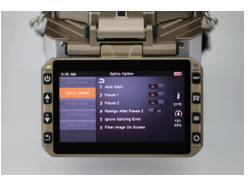

③ Press left and right key to modify. After modification, press O for confirmation.

| Parameter                       | Description                                                                                                    |
|---------------------------------|----------------------------------------------------------------------------------------------------|
| Auto-Start                      | If auto-begin is set to "ON", and then it will auto-splicing after close the windproof cover.                             |
| Pause One                       | If "pause One" is set to "ON", when fiber move to the interval position, splice<br>will stop and will show cutting angle. |
| Pause Two                       | If "pause Two" is set to "ON", operating will be pause after fiber finish "core to<br>core" alignment.                    |
|                                 | Neglect splice fault                                                                                                    |
| Cutting angle                   | Set it to "OFF" will prevent the fusion splicer continue to discharge when display "cutting angle error".                 |
| Fiber Core angle                | Set it to "OFF" will prevent the fusion splicer continue to discharge when display "fiber core angle error".              |
| Bad condition<br>on Cutting end | Set it to "OFF" will prevent the fusion splicer continue to discharge when display "cutting angle error".                 |
| Loss                            | Set it to "OFF" will prevent fusion splicer continue to finish splicing when display                                      |
| Thick                           | the warning signals such as "excessive loss", "excessive fiber core intersection                                          |
| Thin                            | angle", "bubble", "fiber too thick" or " fiber too thin".                                                                 |
|                                 | Fiber images on the screen                                                                                                |
| Interval set                    | Set the fiber display mode during splice course.                                                                          |
| Pause One                       | Display X scene interface image separately.                                                                               |
| Pause Two                       |                                                                                                    |
| Discharging                     | Simultaneously display X and Y scene interface image                                                                      |
| Estimate                        | The contained by deputy scale i coone interface intege.                                                                   |

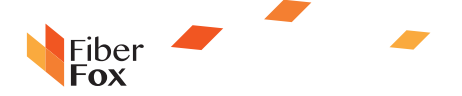

# Chapter 6 Heating Mode

Thirty two kinds of heating modes have been internally installed in the fusion splicer, among it Fiber Box preinstalled four kinds of mode, and users can custom defines the remains.

Each kind of heat shrinkable tubing is optimized that defined by Fiber Box, all these modes can find in the database for reference. Copy the similar the template and paste them to the user defined position, then users can edit its parameter.

### 6.1 Heating template

| ParameterD | escription                          |
|------------|-------------------------------------|
| 60mmS      | tandard 60mm protective cased pipe. |
| 40mmS      | tandard 40mm protective cased pipe. |

### 6.2 Select heating mode

Select a heating mode to substitute the current effective mode; you must enter into "heating mode selection" menu.

1 Enter into the main menu

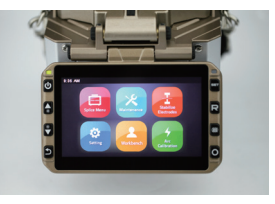

2 Enter into heating select heat mode

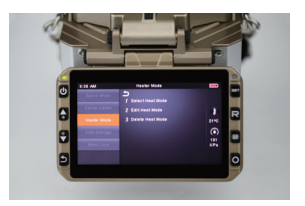

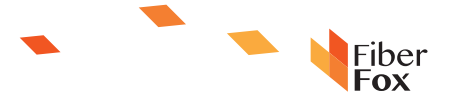

- 3 Press up and down key to select the heating procedure, click O for confirmation
- ④ Check the selected heating mode, press 2 to return to the initial interface

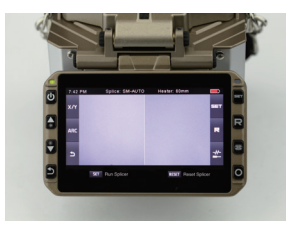

## 6.3 Edit the heating mode

Drive pipe that stored in heating mode can be edit or change under heating condition ① Enter into "edit heating mode menu" (through heating mode menu to enter into)

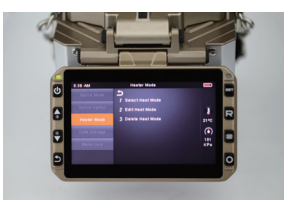

2 Press up and down key to select the mode which need to edit, press  $\bigodot$  for confirmation.

③ Press up and down key to select the parameter that need to edit, press left and right key to edit, after finish editing press confirm key to preserve.

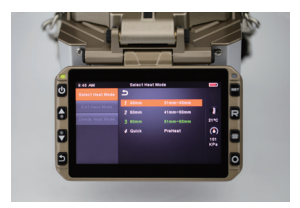

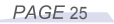

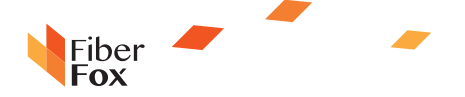

#### 6.4 Delete heating mode

① First enter into the heating mode menu.

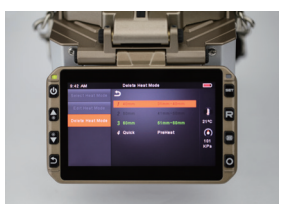

- ② Select "delete heating mode", press O to enter into.
- (3) Select the heating mode you need to delete, press  $\bigcirc$  to confirm deletion.

Note: The mode that displayed in green color is system preset initial mode (40mm, 50mm) and can't be delete.

### 6.5 Heating mode parameter

| Parameter              | escription                                                                                                    |
|------------------------|----------------------------------------------------------------------------------------------------|
| Template               | Set the heating mode template, all the heating mode will be display, select a kind of mode and copy it to the user programmable pattern.                                                                                                    |
| Name                   | Use some characters to show a kind of heating mode.                                                                                                    |
| Note                   | The note of the heating mode will be display on the upper right of the monitor.                                                                                                    |
| Heating control        | Set the heating mode:<br>Long: For the protective cased pipe that longer than 30mm, please heat the middl e<br>section first than both ends.<br>Short: For the protective cased pipe that shorter than 30mm, please heat both ends<br>first, than the middle section. |
| Heating<br>temperature | Set the heating temperature.                                                                                                    |
| Heating time           | Set the heating time, from "begin to heat to finish heating".                                                                                                    |
| Cooling time           | Set cooling time, begin from finish heating.                                                                                                    |

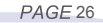

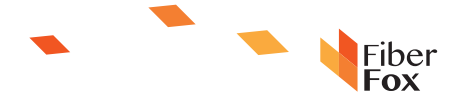

# Chapter 7 Maintenance Menu

Fusion splicer owns the capacity to finish routine maintenance, this chapter will expound how to use maintenance menu.

1 Select "Maintenance" in main menu and then press  $\fbox{0}$  to enter into the maintenance menu.

Select the function to execute.

#### 7.1 Replace the electrode

The electrode will abrasion due to long-time use, so you must do regular cleanness according to the aggregation extent of the oxide. We suggest that the electrode should be replaced after discharging one thousand times. When the electrode discharging time up to one thousand times, the message to remind you to replace the electrode will be appear. If you don't replace the electrode after long-time use will result in splice loss increase and splice strength reduction.

Procedure to replace the electrode:

- ① Implement"replace electrode"in"maintenance menu"option.
- (2) he screen will show the message to turn off the power, press (O) until LED shut down.
- ③ Remove the old electrode.
  - (i) Loosen the screw that fixed to the electrode lid.
  - (ii) Take out the electrode.(Put the electrode to the electrode cover).

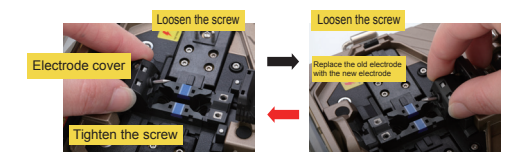

- ④ Please use clean cloth that contain alcohol or soft lint to clean the new electrode and then install it to the Fusion Splicer。
- (i) Put them under the electrode cover.
- (ii) Take out the electrode.(Put the electrode to the electrode cover).

Note: Please not pull the wire out when replace the electrode. The torque should be 2kgf-cm when tight the screws.

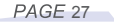

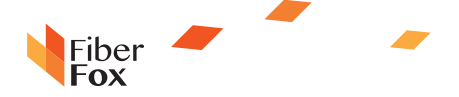

Fire Fox recommend that after replace the electrode, you should stabilize the electrode and do discharging alignment. (Concrete operations will be expounded below), otherwise better splice loss and splice strength can't be guarantee.

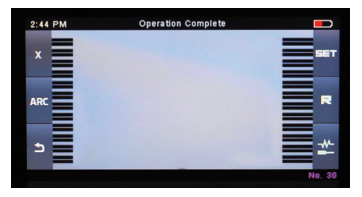

### 7.2 Electrode stabilize

When external environment suddenly change, discharging current strength will sometimes become unstable, thus may lead to splice loss increased. Especially when fusion splicer moves to high altitude place from lower altitudes, it takes some times to stable the discharging current strength. Under this condition, stabilize the electrode can accelerate the discharging current strength process; several tests should be done until it shows that the operation had been finished. Operating steps:

1). Select "stabilize the electrode" .

2).After press SET key, the fusion splicer will execute discharging accurate measurement to test the electrode position for five times (please not place fibers when you are stabilize the electrode, or it will influence the electrode accuracy).

#### 7.3 Autodiagnosis test

MINI12R internally installed the diagnosis testing function; it permits the operators to evaluate some variable elements after execute a simple step, if the fusion splicer encounter operating trouble, and then at this time the function can be conduct.

**Operating steps:** 

① Select "autodiagnosis" (through the maintenance menu), press O to enter into

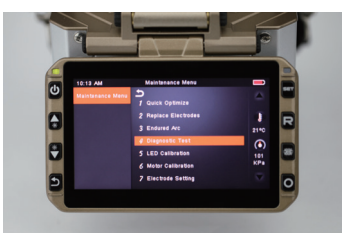

PAGE 28

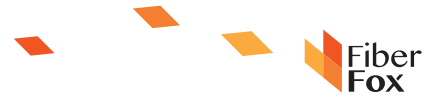

2 In autodiagnosis, there are some testing functions below

| Serial<br>Number | Inspection items         | Description                                                                                         |  |  |
|------------------|--------------------------|----------------------------------------------------------------------------------------------------|--|--|
| 1                | Brightness detection     | Test and adjust the LED brightness.                                                                 |  |  |
| 2                | Motor alignment          | Automatic calibrate the speed of the three motors.                                                  |  |  |
| 3                | Discharging<br>alignment | Automatic calibrate the factor of discharging current strength and the<br>position of fiber splice. |  |  |

#### 7.4 Dust examination

F usion s plicer can observe the dust on fiber, camera, objective lens and retroreflector through the images; the dust will interfere normal fiber observation and may lead to improper splice results. This function can detect whether there are dusts on the fiber path and can judge whether they will lead to bad splice quality. Operation process:

- (1) Select"dust examination"in"maintenance menu"
- (2) If fibers have been put in the fusion splicer, take them out and press SET key to do dust examination.

(3)If there is no dust, the fusion splicer will remind you that operations have been finished. If it discovers the dust, fusion splicer will indicate that "camera lens found the dust". P ress the return key for two times, fusion splicer will show the dust position, you need to clean the retroreflector and the objective lens, and then do dust examination again until it indicates that operations have been finished.

Note: If you have already do the cleaning and rep lace the retroreflector protectiv e plate, but the dust still existing, please contact with the nearest dealer.

#### 7.5 Electrical machine alignment

The motor had been adjusted before leave factory, of course, these setting may changed due to several reasons, this function automatically adjust the speed of three motors.

Operating process:

- 1). Select"electrical alignment"in"maintenance menu".
- 2). Put the prepared fibers to the SET key in the fusion splicer.
- 3). The speed of all the motors is automatic calibrated. After finish, the fusion splicer will indicate you that the operations have been completed.

Note: This function can be executed when some errors appea such as "excessive thick", "excessive thin" or alignments are too slowly for the fibers.

#### 7.6 Discharging alignment

Atmospheric environment is always changing, such as the temperature, humidity and air pressure, and these will make the discharging temperature varied. MINI4R internally installed temperature and baroceptor; they can feed back the external environment parameter to the system to maintain the frame skip discharging current strength within a stable state. However, the variation of discharging current strength

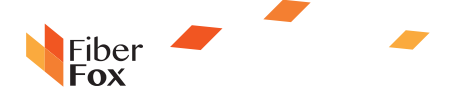

result from electrical machine abrasioncan't be auto corrected, in addition, the discharging center position sometimes will move left or right. Under this situation, the splice position will offset with the discharging center position; now discharging alignment should be executed to solve the problem.

Note: Discharging alignment will be auto execute just under "AUTO" mode, so under this mode, you needn't to do discharging alignment.

Execute "discharging alignment" will change the parameter values of discharging current strength, this value will be applied in all the splice procedure, but the discharging current strength value under current splice mode can't be altered.

#### Operating steps:

1). After select "discharging current alignment" will display discharging alignment screen in "splice menu".

2). Put the prepared fibers to the fusion splicer, and then press SET key to do discharging alignment.

#### Note:

①Please use standard SM, NZ or MM fiber to do discharging alignment.
 ②Please make sure that the fiber is clean, if dust on the surface will influence the alignment consequence.

③ The f usion splicer will show t wo p ieces of numerical a fter discharging alignment, if the right side value up to 70±10, the fusion splicer will remind you that operating have been finished, otherwise you need to cut the fiber again to do discharging alignment until finish the operations.

#### 7.7 Electrode setting

Set the warning of electrode use, Fiber Fox recommend that after splice 2500 times should replace the electrode to guarantee high quality fusion.

- ① Select"electrode setting"and enter into under"Maintenance menu"option.
- 2 Set electrode use reminding and warning.

| Parameter                  | Description                                                                                                    |
|----------------------------|----------------------------------------------------------------------------------------------------|
| Electrode use<br>reminding | If the electrode discharging times beyond the electrode use reminding that had been<br>set, the prompt dialogue box will indicate you to replace the electrode when start the<br>fusion splicer. Fiber Fox suggest setting the parameter to "2500".         |
| Electrode usewarning       | If the electrode discharging times beyond the electrode use warning that had been<br>set, the prompt dialogue box will indicate you that "must replace the electrode" when<br>starting up the fusion splicer. Fiber Fox suggest set the parameter to "3500" |

#### 7.8 Software upgrading

(1) Select"software upgrading"and enter into under"maintenance menu" option.

② C onnect the U SB flash d isk which carried with the s oftware upgrading program to the Mini Hdmi port.

③ Press confirmation key, the f usion splicer will finish upgrade s oftware program automatically, after upgrading, the fusion splicer will restart automatically.

PAGE 30

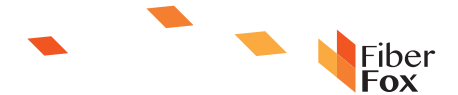

# Chapter 8 Other functions and application

#### 8.1 Data storage

8.1.1 Display splice record

The storage results that stored in the fusion splicer can be displayed.
 E nter into the data storage menu, select'show the fusion record"option to check.

#### 8.1.2 Delete the splice record

The splicing record can be partly deleted or total deleted.

①Input t he specific splicing result number (starting number and t erminating number) can delete these results.

②Select "execute deleting the record"option, press (O) for confirmation, and then the selected splicing records will be deleted. The deleted results will be substituted by the subsequent result.

#### 8.1.3 Splice data storage

If users don't want to store the splicing record, please select "OFF" under "splicing data storage" option.the subsequent result.

#### 8.2 System setting

This menu is used to alter the settings or the managers restrict operators to do selection or modification.

| Parameters       | Description                                                                                                    |  |
|------------------|----------------------------------------------------------------------------------------------------|--|
| Buzzer           | Set the volume of buzzers                                                                                                    |  |
| Temperature unit | Set the temperature unit                                                                                                    |  |
| Language         | Set the languages that displayed on the screen, select a kind<br>of language to display.                                                                                            |  |
| Monitor position | Set the operating directions of the fusion splicer. [Front] Monitor forward operating.<br>[Back]Monitor backward operating. Please refer to the next page for detailed information. |  |
| Power off option | Set power off mode.                                                                                                    |  |
| Power on option  | Set the beginning image and functions. This function carries with the secret key.                                                                                                   |  |
| Set the calendar | Set the system time.                                                                                                    |  |
| Password         | Set the password, this function carries with the secret key.                                                                                                    |  |

#### 8.2.1 The displayer position

When fusion splicer leave the factory, the position of displayer was set to "direction forward", you can also set it to "backward". If the position of the displayer was changed, then the cursor of direction operational key should also be reversal.

Change the position of the displayer

① Enter into "displayer position" menu (through the system setting menu).

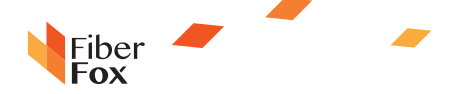

② Select the position that you need (front/back), and then preserve.

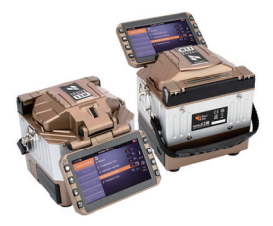

#### Note: You can also fast switch the position of displayer, press the left and right key to do fast operating on initial interface.

#### 8.2.2 Energy saving position

This function is important to energy saving, if this function hasn't been set when the battery is in use, then the welding times will be reduced. (1) Insert the battery and power on. (2) Select [energy saving] in the [system setting] option.

(3) Change the values of [displayer auto off] and [fusion splicer auto off].

| Parameters            | Description                                                                                                    |
|-----------------------|----------------------------------------------------------------------------------------------------|
| Displayer<br>auto off | During some certain time period, if the fusion splicer didn't work,<br>then the displayer will auto off. When the battery is in use, you should<br>set a specific turn-off time.<br>When the displayer is turning off, the indication light which near the<br>power supply key will flash, the displayer will auto on if you press any key. |

#### 8.2.3 System information

After you select [system information] will display the following messages.

| Parameter             | Description                                                                                                    |
|-----------------------|----------------------------------------------------------------------------------------------------|
| Machine serial number | Display the serial number of the fusion splicer.                                                                                                    |
| Software edition      | Display the software version number.                                                                                                    |
| CPLD                  | Display CPLD version number.                                                                                                    |
| FPGA                  | Display FPGA version number.                                                                                                    |
| Discharging counts    | Display the discharging counts after replace the electrode, execute [replace<br>electrode]or[discharging counts deletion] to initialize the parameter to zero. |
| Total counts          | Display the total discharging counts.                                                                                                    |
| Last maintenance      | Display the date of last maintenance.                                                                                                    |
| Next maintenance      | Display the next maintenance time that scheduled.                                                                                                    |
|                       |                                                                                                    |

PAGE 32

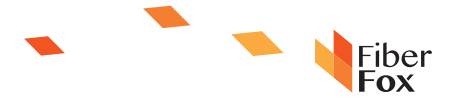

# Appendix A: The reasons of high splicing loss and its solutions

| Phenomenon | Name                                  | Reason                                                                                       | Solution                                                                                 |
|------------|---------------------------------------|----------------------------------------------------------------------------------------------|------------------------------------------------------------------------------------------|
|            | Fiber core axial<br>direction skewing | There exists dust in V groove or fiber pressure hammer.                                      | Clean the V groove and fiber pressure hammer.                                            |
|            | Error in fiber core angle             | There exists dust in V groove<br>or fiber pressure hammer.                                   | Clean the V groove and fiber<br>pressure hammer                                          |
|            |                                       | Poor quality on fiber end face                                                               | Check the fiber cutting knife<br>to make sure whether is in<br>good working condition.   |
|            | Fiber core<br>bending                 | Poor quality on fiber end face                                                               | Check the fiber cutting knife to<br>make sure whether i t's in<br>good working condition |
|            |                                       | Prefusing discharging current<br>strength is low or the prefusing<br>splicing time is short. | Gain the discharging current strength and discharging time.                              |
|            | Mode field<br>diameter<br>mismatch.   | Discharging current strength is too lo w.                                                    | Gain the discharging current strength and discharging time.                              |
|            | Mode field<br>diameter<br>mismatch    | Dust burn                                                                                    | Increase"Discharging strentgit<br>or"Discharging time".                                  |
| <b>[]</b>  | Bubble                                | Poor quality on fiber end face                                                               | Check the fiber cutting knife to make sure whether it 's in good working condition.      |
|            |                                       | Prefusing discharging current<br>strength is low or prefusi ng<br>discharging time is short. | Gain the discharging current strength and discharging time.                              |
| ÐG         | Fiber being separated                 | Impelling strength is too low.                                                               | Do [electrical machine alignmußh<br>maintenance.                                         |
|            |                                       | Prefusing discharging current<br>strength is high or prefusing<br>discharging time is long.  | Reduce the discharging current strength and discharging time.                            |
|            | Too thick                             | Impelling strength is too high.                                                              | Reduce [overlap degree] and do [electrical alignment] maintenance.                       |
|            | Too thin                              | Inappropriate discharging<br>current strength .                                              | Execute [discharging alignment]                                                          |
|            |                                       | Some discharge parameters are improper.                                                      | Adjust [prefusing discharging<br>current strength] or increase<br>[[overlap]             |
|            | Error in core angle                   | Dust in V-Groove or in fiber<br>press hammer.                                                | Clean the V-groove and fiber<br>press hammer                                             |
|            |                                       | Poor quality on fiber end face                                                               | Check the cutting knife@ see<br>whether it is in good working<br>condition.              |

Note: When different fiber (different in diameter) or multimode fiber splicing, maybe there will appear an upright line at the junction point, we call it "weld line", this won't affect splicing quality (splice loss and splice strength).

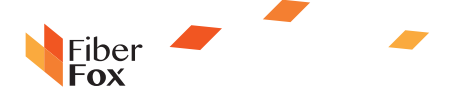

# Appendix B Error information sheet

When you use Fusion Splicer, error message may appear on the screen, please refer to the solutions that the following table provide. If the problems cannot be solved , there maybe something wrong with Fusion Splicer, please contact the dealer.

| Error information                                       | Reasons                                                                                                    | Solution                                                                                                    |
|---------------------------------------------------------|----------------------------------------------------------------------------------------------------|----------------------------------------------------------------------------------------------------|
| Left side fiber lie incorrectly                         | The fiber end face beyond the                                                                                                    | Press RESET key, place the fiber<br>again to make the fiber end face<br>lies between electrode center line<br>and V groove margin. |
| Right side fiber liencorrectly                          | electrode center line.                                                                                                    |                                                                                                    |
| Beyond the distance<br>of impelling electric<br>machine | The fiber h aven't been correctly<br>placed on the bottom of V groove thus<br>lead t o fiber skewing beyond t he<br>formation range of electrical machine. | Press RESET key and<br>then correctly place the<br>fiber.                                                                          |
| Impelling electric<br>machine is wrong                  | Motor malfunction                                                                                                    | Please contact with dealer.                                                                                                    |
| Fiber end haven't<br>been found.                        | Error in optical fiber placing.                                                                                                    | Press RESET key and then correctly place the fiber.                                                                                |
| Not discharging                                         | The electrode doesn't discharging.                                                                                                    | Confirm the electrode position; replace the electrode.                                                                             |
| Beyond the distance of alignment electrical machine.    | Error in optical fiber placing.                                                                                                    | Press RESET key and then<br>correctly place the fiber.                                                                             |
| The cladding margin hasn't been found.                  | Error in optical fiber placing.                                                                                                    | Press RESET key and then<br>correctly place the fiber.                                                                             |
| Not correctly in find the fiber upper and down margins  | Dust on fiber surface.                                                                                                    | Prepare fiber again, clean the camera lens and retroreflector.                                                                     |
|                                                         | Dust on fiber surface. P                                                                                                    | repare fiber again.                                                                                                    |
| Unidentifiable fiber type                               | Both sides' fiber types are<br>different.                                                                                                    | AUTO splicing mode can't be used, replace the improper fusion mode.                                                                |
|                                                         | Fiber is nonstandard.                                                                                                    | AUTO mode can only identif y standard SM, MM and NZ fiber.                                                                         |
| Fiber margins beyond the boundaries.                    | Fiber margins are not within the camera scope.                                                                                                    | Adjust fiber position and do<br>[electrical machine maintenance].                                                                  |
| Both and faces contact                                  | [Overlap counts] is set too large.                                                                                                    | Adjust the parameter of [overlap<br>counts].                                                                                       |
|                                                         | Electrical machine haven't been aligned.                                                                                                    | Make [electrical machine] maintenance.                                                                                             |
|                                                         | Dust or dirty on the fiber surface.                                                                                                    | Prepare fiber again.                                                                                                    |
| Fiber core is too dirty.                                | Dust or dirty on the camera lens or retroreflector.                                                                                                    | Clean the camera lens and retroreflector, and then check whether there are dusts again.                                            |

PAGE 34

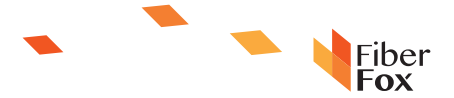

|                                                   | [Clean discharging time is too short]                          | Set [clean discharging time] to 180ms.                                                                                                    |
|---------------------------------------------------|----------------------------------------------------------------|----------------------------------------------------------------------------------------------------|
|                                                   | Use fiber core alignment method to splice the illegible fiber. | Adopt MM mode to splice the illegible fiber.                                                                                                    |
| Beyond the route of                               | Error in optical fiber placing.                                | Press RESET key and then<br>correctly place the fiber                                                                                                    |
| focusing electrical                               | Dust or dirty on the fiber surface                             | Prepare fiber again.                                                                                                    |
| machine.                                          | Dust or dirty on the camera lens<br>or retroreflector          | Clean the camera lens and<br>retroreflector, and then check<br>whether there are dusts again.                                                                           |
| Fiber is mismatching.                             | Both sides fibers are not belong to the same type.             | If continue to splicing may<br>result in large splice loss,<br>recommend to use splice mode<br>that correspondent to fiber.                                             |
| End face angle is too large.                      | Poor quality of fiber end face.                                | Prepare the fiber again, if the<br>problem can't be solve, please check<br>the blade w hether it has been<br>abrasion, if so, please turn the blade<br>to the new side. |
|                                                   | [Cutting angle limiting value] is too small.                   | Magnify t he [ cutting angle limiting value] to a proper numerical value.                                                                                               |
| Beyond the route of alignment electrical machine. | Error in optical fiber placing.                                | Press RESET key and then correctly place the fiber                                                                                                    |
| Fiber core angle is too large.                    | [Fiber core angle limiting value] is too small.                | Magnify the [fiber core limiting value]<br>to a proper numerical value(standard<br>angle is 1.0°C)                                                                      |
|                                                   | Dust or dirty in the V groove or on the fiber pressure hammer. | Clean the V groove and the fiber<br>pressure hammer, and re prepare<br>them, place the fiber.                                                                           |
| Eailure in fiber alignment                        | Axial offset(>0.4um)                                           | Prepare the fiber again.                                                                                                    |
|                                                   | The electrical machine hasn't been alignment.                  | Do [electrical alignment] maintenance].                                                                                                    |
|                                                   | Dust or dirty on the fiber surface.                            | Prepare the fiber again.                                                                                                    |
|                                                   | Dirty on the camera lens or retroreflector.                    | Clean the camera lens an d<br>retroreflector, and then check<br>whether there is dust again.                                                                            |
| The fiber is too dirty.                           | [Clean discharging time] is too short.                         | Set the [clean discharging time] to 180ms.                                                                                                    |
|                                                   | Use fiber core alignment method to splice the illegible fiber. | Adopt MM mode to splice the illegible fiber.                                                                                                    |
| The fiber is tee thick                            | [Overlap value] is too large.                                  | Adjust the parameter of [overlap value]                                                                                                    |
|                                                   | The electrical machine hasn't been alignment                   | Do [electrical alignment] maintenance]                                                                                                    |
|                                                   | Discharging current strength is too low.                       | Do [electrical machine alignment] maintenance.                                                                                                    |
| The fiber is too thin.                            | Predischarging current strength is too large.                  | Reduce predischarging current strength<br>and the predischarging time.                                                                                                  |
|                                                   | [Overlap value] is not sufficient.                             | Adjust the parameter of [overlap value]                                                                                                    |

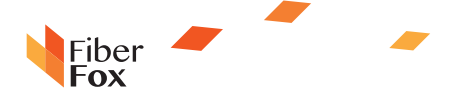

# Appendix C Common faults and solutions

The following information list some solutions to common faults, if users can't solve the issues, please contact with the manufacturer.

C.1 It can't power off when press ON/OFF key.

★Long-time press the ON/OFF key until LED flashes, and then loosens the button, the fusion splicer will power off.

C.2several splices can't be done with full battery electrical quantity.

★ Turn on power saving mode.

★ Memory effect or long-time storage that leads to the deduction of electrical quantity. You can complete discharging the battery and then charge it again.

★ The service life of battery is terminated, please replace the battery.

★ Use the battery in low temperature environment.

C.3 Error in fusion splicer

★ Please refer to appendix B

C.4 Splice loss is too large

- ★ Clean the V groove, fiber pressure hammer and the retroreflector.
- ★ Replace the electrode bar.

★ Please refer to appendix A.

 $\bigstar$  The fiber cutting angle, discharging condition and cutting degree will affect the splice loss.

C.5 Displayer turns off suddenly.

★ When turn on power saving mode, the displayer will auto turn off after long-time not operating the fusion splicer. Now press any button will let the fusion splicer return to normal working state.

C.6 Fusion splicer turns off suddenly.

 $\bigstar$  When turn on power saving mode, the fusion splicer will auto turn off after long-time not operating the fusion splicer.

C.7 Identify fiber error under AUTO mode.

★AUTO mode can only applied to standard SM, MM and NZ fiber, when splice special fiber, AUTO may fail to identify correctly.

C.8 Splice loss estimation is inconsistent with actual loss.

 $\bigstar$  Splice loss estimation can obtain through calculating, it can reflect the fusion condition and just used as a reference.

 $\star$  The optical component of fusion splicer need to be clean.

C.9 Heat-shrinkable tubing not shrinks entirely.

- ★ Extend the heating time.
- C.10 How to cancel heating

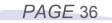

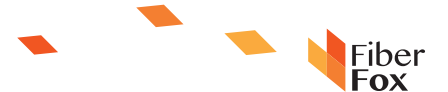

 $\bigstar$  If you want to terminate heating during heating process, please press HEAT key, and then the LED will go out.

C.11 After shrink, the heat-shrinkable tubing sticks to the heating groove.

C.12 Forget the password

★ Please contact with the agent.

C.13 There is n o change of discharging current's trength after doing d ischarging alignment.

★ Discharging current strength is a kind of internal alignment and it won't change under any splice mode.

C.14 Forget to place the fiber in the maintenance function which need to put in.

★ At this time, press the return key will in vain. You need to open the windproof lid and put the fiber that had been cut to the fusion splicer, press SET key to continue operating or press RESET button.

C.15 Fail in upgrading

★ When users upgrading with new USB flash disk, the fusion splicer may not correctly identify the upgrading file, you need to pluck it again and restart the fusion splicer.

★ Check the name and format of the upgrading file to make sure they are correct.

★ If the problems still exist, please contact with the agent.

Fiberfox,Inc.(www.fiberfox.co.kr) Kwang Yi B/D 2F\_80 Dongseo-Daero 179beon-gil, Yuseong-Gu,Daejeon,South Korea.[Zip.34159] [Office]+82-42-716-7220/[Fax]+82-42-716-7223

# The End

\* Products models and specifications are subject to change without prior notice.